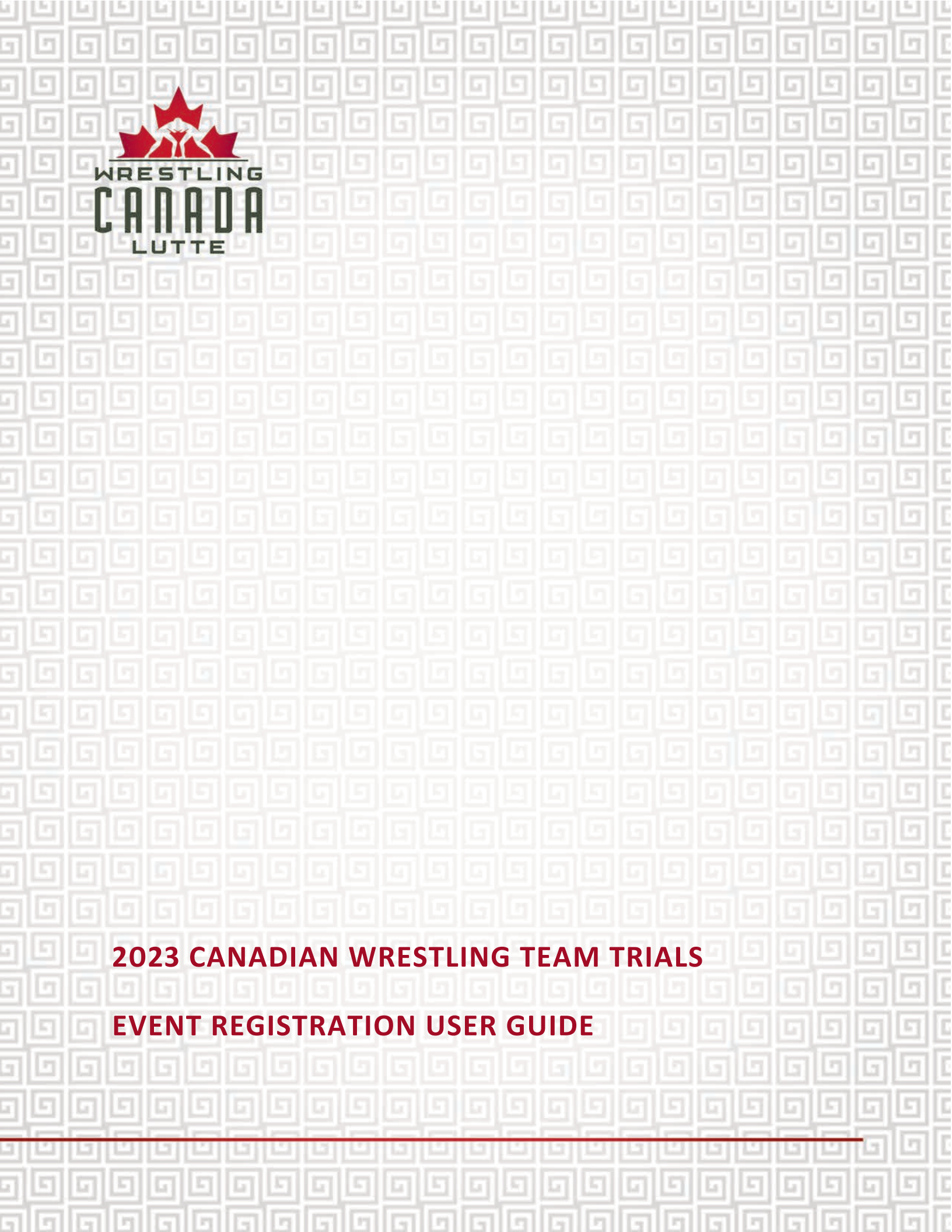

# TABLE OF CONTENTS

| INTRODUCTION           | 3  |
|------------------------|----|
| GENERAL                | 3  |
| BEFORE YOU GET STARTED | 4  |
| GETTING STARTED        | 5  |
| ATHLETES               | 7  |
| COACHES                | 13 |
| OFFICIALS              |    |
| TRAINING PARTNERS      | 22 |
| TEAM MEDICAL           | 27 |
| TEAM LEADERS           | 32 |
| EVENT VOLUNTEERS       | 37 |

#### INTRODUCTION

This user guide has been developed to help you through the registration process for the 2023 Canadian Wrestling Team Trials, being hosted in Edmonton, AB from December 15-17, 2023. Event details can be accessed here: <u>https://wrestling.ca/event/canadian-team-trials/</u>.

Please note that if you a minor, i.e. under 18 years of age, please have your Parent / Guardian complete this event registration on your behalf.

The early bird registration deadline is November 17<sup>th</sup>, 2023 at 16:59 ET.

Late registrations will be accepted until November 24<sup>th</sup>, 2023 at 16:59 ET, subject to a late fee. No registrations will be accepted after November 24<sup>th</sup>, 2023 (16:59 ET).

#### GENERAL

All individuals applying for accreditation must be 2023 registered participants with WCL, prior to registering for this event.

If you are not already a 2023 registered participant with WCL, please complete your WCL Registration profile by visiting the following LINK: <u>https://wrestling.ca/wcl-participant-registration/</u>.

If team administrators want to register more than one person with one payment, please note that you will need to register one person at a time. Make sure to "Submit & Complete" from the cart every 20 participants to avoid cart loading issues. Team administrators will require the following information from each participant's registration profile to proceed: First Name, Last Name, Date of Birth, Email.

Please use the system's "<<Back" button on the bottom left of the screen. Using your browser back button will result in information being lost and may require you to restart your registration.

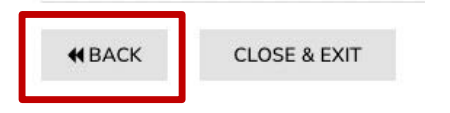

You can toggle between English and French by clicking on your preferred language at the top right side of the page.

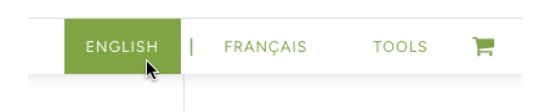

If you have questions, please contact: info@wrestling.ca.

## **BEFORE YOU GET STARTED**

Please note that you will need to following information on hand before getting started.

## ATHLETES:

- All athletes are required to complete an Athlete Medical Information Sheet (for every event or activity): <u>https://wrestling.ca/wp-</u> <u>content/uploads/2022/04/Athlete Medical Information Sheet 2022.pdf</u>.
- Athletes born in 2005 may compete in this event, however parental authorization and a medical certificate are required:
  - Parental authorization: <u>https://wrestling.ca/wp-content/uploads/2022/04/Parental\_Authorization\_2022.pdf</u>
  - Medical certificate (requires physician signature): <u>https://wrestling.ca/wp-content/uploads/2023/01/Medical Certificate 2023.pdf</u>
- Athletes 40 years of age and above (born in 1983 and older) must provide a medical certificate (requires physician signature): <u>https://wrestling.ca/wp-content/uploads/2023/01/Medical\_Certificate\_2023.pdf</u>

The safe sport participant fee (\$160 CAD) is applicable to athletes, training partners, coaches, team leaders, and team medical once annually per calendar year. If you've already paid your fee for 2023, you will be issued a single-use coupon to apply to your registration. Please direct any questions on coupons to Jolene Wong (jwong@wrestling.ca).

#### **GETTING STARTED**

 Event registration can be accessed at the following link for athletes, coaches, officials, team medical, team leaders, training partners and event volunteers: https://2mev.com/#!/events/2023-canadian-wrestling-team-trials.

Click on "Individual Registration".

#### 2023 Canadian Wrestling Team Trials

Welcome to WCL's online registration system for the 2023 Canadian Wrestling Team Trials, being hosted in Edmonton, AB from December 15-17, 2023.

Please note that if you are a minor, i.e. under 18 years of age, please have your Parent / Guardian complete this event registration on your behalf.

If team administrators want to register more than one person with one payment, please note that you will need to register one person at a time. Make sure to "Submit & Complete" from the cart approximately every 20 participants to avoid cart loading issues. Team administrators will require the following information form each participant's registration profile to proceed: First Name, Last Name, Date of Birth, Email.

#### The early bird registration deadline is November 17th, 2023 at 16:59 ET.

Late registrations will be accepted until November 24th, 2023 at 16:59 ET, subject to a late fee. No registrations will be accepted after November 24th, 2023 (16:59 ET).

To support WCL's various safe sport policies, systems and processes, including being a signatory of Abuse-Free Sport, WCL approved a new Safe Sport Participant Fee Policy effective July 1, 2023.

The safe sport participant fee (\$160 CAD) is applicable to athletes, coaches, team leaders, and team medical once annually per calendar year.

For more information, please refer to the policy at the following link: https://wrestling.ca/wpcontent/uploads/2018/03/Safe-Sport-Participant-Fee-Policy-June-2023.pdf. Please direct any questions to: info@wrestling.ca.

jwong@wrestling.ca

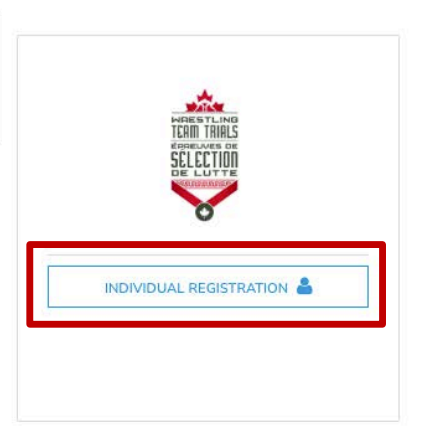

2. On this page, you will see that your information will be automatically entered into the form on the right column. Click on "Register [First name of registrant]."

If you want to register someone other than yourself, simply click on "Register Someone Else" or "Select an existing Profile" and enter their information (*NOTE: these are unique identifiers for every individual*). Then click on "Register".

| who do you want to register? | FIRST NAME               |                                                                                                    |
|------------------------------|--------------------------|----------------------------------------------------------------------------------------------------|
| •                            | LAST NAME                |                                                                                                    |
|                              | DATE OF BIRTH 1974-01-01 | Ê                                                                                                    |
|                              | GENDER                   | in the second second se |
|                              | EMAIL                    |                                                                                                    |
| Others                       | CANCEL                   | REGISTER                                                                                                    |
| Select an existing Profile   |                          |                                                                                                    |
| REGISTER SOMEONE ELSE        |                          |                                                                                                    |

# 2023 Canadian Wrestling Team Trials

## ATHLETES

3. Female athletes will have one option to select, corresponding to the year of birth). Male athletes will have the option of selecting Freestyle, Greco-Roman or a combo (both Freestyle and Greco-Roman), also corresponding to the year of birth. Please select your option and click "Next".

| Registration option(s)            | Registration option(s)                                               |
|-----------------------------------|----------------------------------------------------------------------|
| A hlete, Women (DOB 1984 to 2004) | A klete, Men's Combo: Freestyle & Greco-Roman (DOB<br>1983 hd older) |
| C ach                             | A slete, Men's Freestyle (DOB 1983 and older)                        |
| C ficial                          | A slete, Men's Greco-Roman (DOB 1983 and older)                      |
| T Jining Partner                  | C uch                                                                |
| T am Medical                      | 🗆 O tciat                                                            |
| T am Leader                       | Ti lining Partner                                                    |
| E ent Volunteer                   | T m Medical                                                          |
|                                   | Tr m Leader                                                          |
| NEXT                              | Eint Volunteer                                                       |
|                                   | NEXT                                                                 |

4. Please select your weight class from the drop-down menu. Then upload a completed and signed medical information sheet in PDF format. Then click "Next".

| Women                                                                          |                                                |  |
|--------------------------------------------------------------------------------|------------------------------------------------|--|
| Senior Women's Weight Class *                                                  | Select an option                               |  |
| Medical Information Sheet - Form can be dow                                    | nloaded HERE                                   |  |
| Please upload a COMPLETED and SIGNED medical nformation sheet in PDF format. * | (Maximum 1.5MB) Drag file here<br>or<br>browse |  |
|                                                                                |                                                |  |

If a men's combo is selected, please select a weight class for both Freestyle AND Greco-Roman.

|                                                                                 |                      | Teor                           |
|---------------------------------------------------------------------------------|----------------------|--------------------------------|
| Athlete, Men's Combo: Freestyle & Greco-Roma                                    | n (DOB 1984 to 2004) |                                |
| dditional Information                                                           |                      |                                |
| Men's Combo                                                                     |                      |                                |
| Senior Men's Freestyle Weight Class *                                           | Select an option     | •                              |
| Men's Greco-Roman Weight Class *                                                | Select an option     | •                              |
| Medical Information Sheet - Form can be down                                    |                      |                                |
| Please upload a COMPLETED and SIGNED medical information sheet in PDF format. * | (Maximum 1.5MB)      | Drag file here<br>or<br>browse |
|                                                                                 | i                    |                                |

5. On this page, please review and confirm all information you have entered. *NOTE: you will be unable to make any more changes past this page.* If you made an error, simply press the "[edit]" button to adjust your selection.

| Women                                                                                     |                                |
|-------------------------------------------------------------------------------------------|--------------------------------|
| Q. Senior Women's Weight Class                                                            | 68kg                           |
| Medical Information Sheet - Form can be downloaded HERE                                   |                                |
| Q. Please upload a COMPLETED and SIGNED medical information sheet in PDF format. $$ $$ $$ | VCL_full_CMYK-202310191309.jpg |
|                                                                                           |                                |

Then click "Complete & Proceed to Cart". Or click "Complete and Add Another Participant / Membership" if you are registering multiple individuals.

6. On this page you will see a note regarding the Safe Sport Participant Fee. Click "Complete & Proceed to Cart". Or click "Complete and Add Another Participant / Membership" if you are registering multiple individuals.

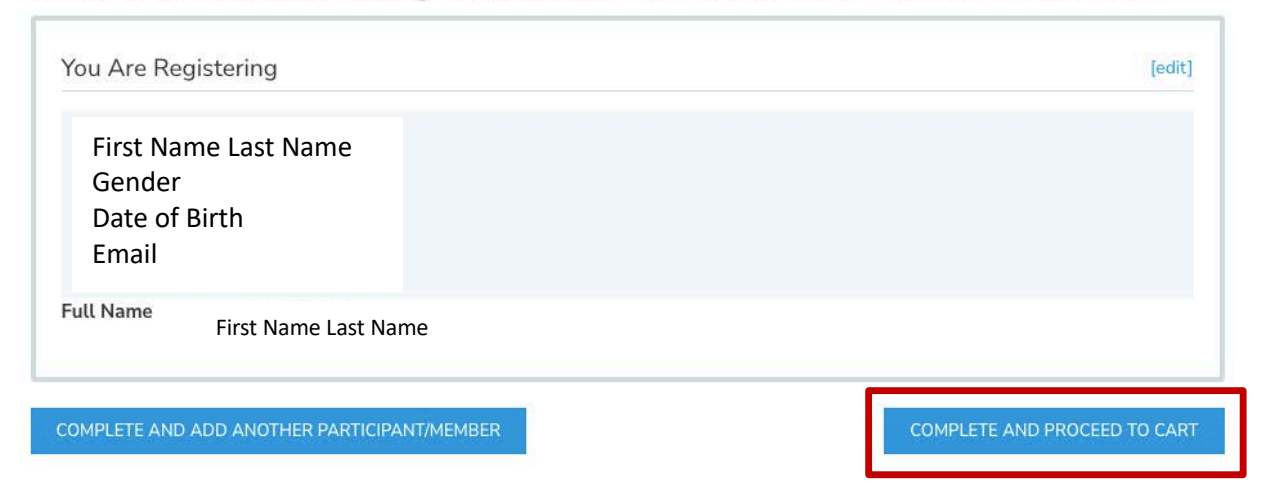

2023 Canadian Wrestling Team Trials - SAFE SPORT MANDATORY FEE

7. To complete registration, a waiver needs to be completed before proceeding to the checkout. Please confirm your identity and click "Yes" to proceed.

| Ack             | nowledgement                               | of one or n                          | nore waivers                              | s or agreemer       | ts is required fo                                     | r Official Test                                  |
|-----------------|--------------------------------------------|--------------------------------------|-------------------------------------------|---------------------|-------------------------------------------------------|--------------------------------------------------|
| Please Note: In | order to complete this<br>to proceed to ch | registration, Off<br>neckout. You ca | ficial Test must ac<br>an pause registrat | knowledge all requi | ired waiver(s) / agreem<br>r with Official Test if re | ent(s) <u>now</u> , before being able<br>quired. |
|                 | Selecting '                                | 'NO" below w                         | vill remove all as                        | ssociated registra  | tions for from the ca                                 | rt.                                              |
|                 |                                            |                                      |                                           |                     |                                                       |                                                  |

NOTE: if you are registering for someone else (or if you are not the guardian), you will need to enter their information and a valid email address. The completion of waivers and agreements is required as part of the registration process.

|                                       | greenents is required for TESTO O |
|---------------------------------------|-----------------------------------|
| What is your first name?              |                                   |
| Frist                                 |                                   |
| What is your last name?               |                                   |
| Last                                  |                                   |
| What is your relationship with TESTO? |                                   |
| Parent                                |                                   |
| What is your email address?           |                                   |
| email@email.com                       |                                   |
|                                       |                                   |
| CONTINUE                              |                                   |

Please review the waiver / agreement. Please enter the legal name of the participant or guardian where indicated. Click "I agree to the above" to proceed. NOTE: If you do not agree to the waiver / agreement, you will be unable to complete registration.

| Close and exit |
|----------------|
|                |

8. You are now at the final step of the registration and will see a summary of your registration(s). If you register by the early bird deadline, you will see an early bird price deduction.

| wresting Canada                                      | Lutte                                                                                                    |                     | -   |
|------------------------------------------------------|----------------------------------------------------------------------------------------------------|---------------------|-----|
| Athlete, Women (DOB 1984 t                           | to 2004): 2023 Canadian Wrestling Team Trials                                                                        |                     |     |
| First Name Last Name                                 |                                                                                                    | \$315.00            | É   |
| - Early Bird                                         |                                                                                                    | - \$50.00           |     |
| Fee: 2023 Canadian Wrestling                         | g Team Trials - SAFE SPORT MANDATORY FEE                                                                             | \$160               | .0  |
| Fee: 2023 Canadian Wrestling<br>First Name Last Name | g Team Trials - SAFE SPORT MANDATORY FEE                                                                             | \$160               | .0  |
| Fee: 2023 Canadian Wrestling<br>First Name Last Name | ng Team Trials - SAFE SPORT MANDATORY FEE<br>Test coupon for Wrestling Canada Lutte 100% off only during evaluation. | \$160<br>- \$425.00 | ).0 |

Edit billing address, if necessary. Complete payment information.

| Billing Address                               | I           |     |   |
|-----------------------------------------------|-------------|-----|---|
| House of Sport RA Centre 2451 Riverside Dr. , |             |     |   |
| Ottawa,                                       |             |     |   |
| Ontario, K1H 7X7,                             |             |     |   |
| Canada                                        |             |     |   |
| 1112223333                                    |             |     |   |
| Credit Card Information                       |             |     |   |
| 1234 1234 1234 1234                           |             |     |   |
| CARD HOLDER NAME                              | EXPIRY DATE | cvc |   |
|                                               | MM/YY       | CVC | 6 |

If you have a promotion or coupon code, please enter the code and click "Apply".

| Order Summa         | ry   | 🖉 Clear Car |
|---------------------|------|-------------|
| Wrestling Canada Lu | tte  |             |
| \$0.00              |      |             |
|                     |      |             |
| Premetion / Ocupon  | Gode |             |
|                     |      | APPLY       |

Please review your order and click "Submit & Complete" to finalize your registration.

| Order Summary                    |    | ेष्ट्र Clear Cart |
|----------------------------------|----|-------------------|
| Wrestling Canada Lutte<br>\$0.00 |    |                   |
| Promotion / Coupon Co            | de |                   |
|                                  |    | APPLY             |

9. Upon completion of registration you will see a "Transaction Successful" message that will include a detailed summary of your registration and purchases. You will receive a confirmation email as well as the receipt.

| Tra                                                          | nsaction Successful       |         |
|--------------------------------------------------------------|---------------------------|---------|
|                                                              | Order Sum                 | mary    |
|                                                              | Wrestling Canad<br>\$0.00 | a Lutte |
| Wrestling Canada Lutte                                       | ^                         |         |
| Checkout Date October 17 2023<br>Wrestling Canada Lutte 2023 |                           |         |
| Official lest - Official / Referee                           |                           |         |
|                                                              |                           |         |

## COACHES

3. Please select your option and click "Next".

| Registratio | on option(s)                                          |      |
|-------------|-------------------------------------------------------|------|
| At lete     | r, Men's Combo: Freestyle & Greco-Roman (DOB<br>Ider) |      |
| 🗌 Atilete   | , Men's Freestyle (DOB 1983 and older)                |      |
| 🗌 Atolete   | , Men's Greco-Roman (DOB 1983 and older)              |      |
| 🔽 Cench     |                                                       |      |
| 🗌 Official  |                                                       |      |
|             | g Partner                                             |      |
| 🗌 Te im N   | 1edical                                               |      |
| 🗌 Te im L   | eader                                                 |      |
| Event \     | Volunteer                                             |      |
|             |                                                       | NEXT |

4. On this page, please review and confirm all information you have entered. **NOTE: you will be unable to make any more changes past this page.** If you made an error, simply press the "[edit]" button to adjust your selection.

#### 2023 Canadian Wrestling Team Trials

| You Are Registering                                      | [edit]                       |
|----------------------------------------------------------|------------------------------|
| First Name Last Name<br>Gender<br>Date of Birth<br>Email |                              |
| Full Name First Name Last Name                           |                              |
| Category                                                 | [edit]                       |
| Coach                                                    |                              |
| COMPLETE AND ADD ANOTHER PARTICIPANT/MEMBER              | COMPLETE AND PROCEED TO CART |

Then click "Complete & Proceed to Cart". Or click "Complete and Add Another Participant / Membership" if you are registering multiple individuals.

5. On this page you will see a note regarding the Safe Sport Participant Fee. Click "Complete & Proceed to Cart". Or click "Complete and Add Another Participant / Membership" if you are registering multiple individuals.

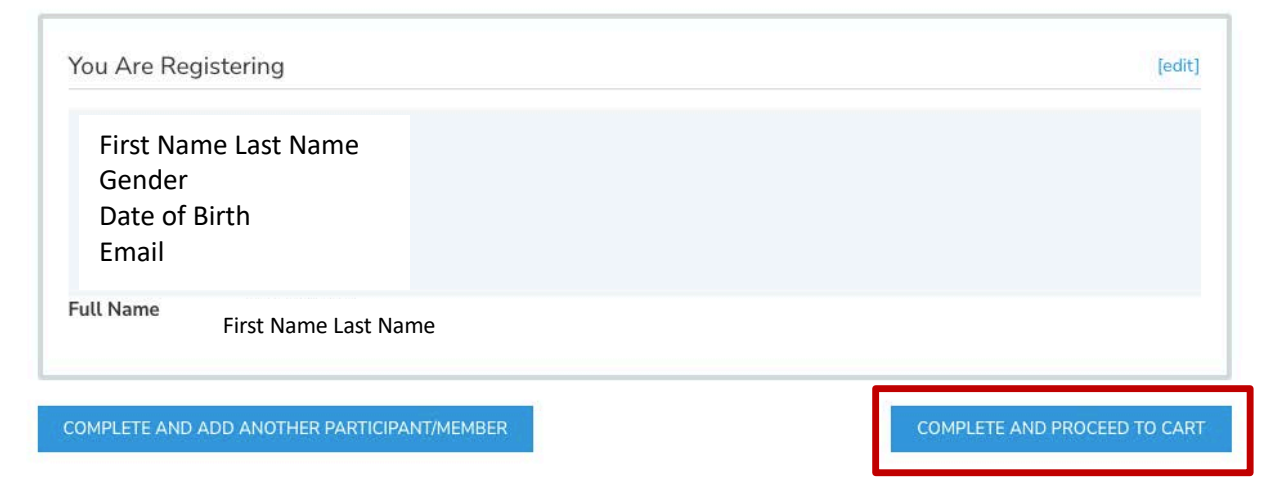

2023 Canadian Wrestling Team Trials - SAFE SPORT MANDATORY FEE

6. To complete registration, a waiver needs to be completed before proceeding to the checkout. Please confirm your identity and click "Yes" to proceed.

| Ľ         |                                   |                                  |                                    |                                      |                                 |                                                                                                    |      |
|-----------|-----------------------------------|----------------------------------|------------------------------------|--------------------------------------|---------------------------------|----------------------------------------------------------------------------------------------------|------|
|           | Acknowledge                       | ment of c                        | one or moi                         | re waivers                           | or agreem                       | ents is required for Official Test                                                                    |      |
| Please No | ote: In order to comp<br>to proce | lete this regis<br>eed to checko | tration, Officia<br>out. You can p | ıl Test must ack<br>ause registratio | nowledge all re<br>n and resume | equired waiver(s) / agreement(s) <u>now</u> , before being a<br>later with Official Test if required. | able |
|           | Se                                | lecting "NO                      | " below will r                     | remove all ass                       | ociated regis                   | strations for from the cart.                                                                          |      |
|           |                                   |                                  |                                    | Are you Offi                         | cial Test?                      |                                                                                                    |      |
|           |                                   | YES                              | æ                                  |                                      |                                 | NO                                                                                                    |      |

NOTE: if you are registering for someone else, you will need to enter their information and a valid email address. The completion of waivers and agreements is required as part of the registration process.

| Acknowledgement of one or more waivers o | or agreements is required for TESTO O |
|------------------------------------------|---------------------------------------|
| What is your first name?                 |                                       |
| Frist                                    |                                       |
| What is your last name?                  |                                       |
| Last                                     |                                       |
| What is your relationship with TESTO?    |                                       |
| Parent                                   |                                       |
| What is your email address?              |                                       |
| email@email.com                          |                                       |
|                                          |                                       |
| CONTINU                                  | F                                     |

Please review the waiver / agreement. Please enter the legal name of the participant or guardian where indicated. Click "I agree to the above" to proceed. NOTE: If you do not agree to the waiver / agreement, you will be unable to complete registration.

| Close and exit |
|----------------|
|                |

7. You are now at the final step of the registration and will see a summary of your registration(s). If you register by the early bird deadline, you will see an early bird price deduction.

| wrestling Canad                                    | a Lutte                                                                                                    |                            | ^    |
|----------------------------------------------------|----------------------------------------------------------------------------------------------------|----------------------------|------|
| Coach: 2023 Canadian Wre                           | stling Team Trials                                                                                                   |                            |      |
| First Name Last Name                               |                                                                                                    | \$175.00                   | Ē    |
| - Early Bird                                       |                                                                                                    | - \$50.00                  |      |
| Fee: 2023 Canadian Wrestli                         | ng Team Trials - SAFE SPORT MANDATORY FEE                                                                            | \$160                      | 0.0  |
| Fee: 2023 Canadian Wrestli<br>First Name Last Name | ng Team Trials - SAFE SPORT MANDATORY FEE                                                                            | \$160                      | 0.00 |
| Fee: 2023 Canadian Wrestli<br>First Name Last Name | ng Team Trials - SAFE SPORT MANDATORY FEE<br>Test coupon for Wrestling Canada Lutte 100% off only during evaluation. | <b>\$160</b><br>- \$285.00 | 0.00 |

Edit billing address, if necessary. Complete payment information.

| Billing Address                               | I           |     |   |
|-----------------------------------------------|-------------|-----|---|
| House of Sport RA Centre 2451 Riverside Dr. , |             |     |   |
| Ottawa,                                       |             |     |   |
| Ontario, K1H 7X7,                             |             |     |   |
| Canada                                        |             |     |   |
| 1112223333                                    |             |     |   |
| Credit Card Information                       |             |     |   |
| 1234 1234 1234 1234                           |             |     |   |
| CARD HOLDER NAME                              | EXPIRY DATE | cvc |   |
|                                               | MM/YY       | CVC | 6 |

If you have a promotion or coupon code, please enter the code and click "Apply".

| Order Summar          | У | 🖉 Clear Cart |
|-----------------------|---|--------------|
| Wrestling Canada Lutt | e |              |
| \$0.00                |   |              |
|                       |   |              |
| optor code here       |   |              |
| enter code nere       |   | 01151        |

Please review your order and click "Submit & Complete" to finalize your registration.

| Order Summary                    |    | ेष्ट्र Clear Cart |
|----------------------------------|----|-------------------|
| Wrestling Canada Lutte<br>\$0.00 |    |                   |
| Promotion / Coupon Co            | de |                   |
|                                  |    | APPLY             |

8. Upon completion of registration you will see a "Transaction Successful" message that will include a detailed summary of your registration and purchases. You will receive a confirmation email as well as the receipt.

| Trai                                                         | nsaction Successful           |      |
|--------------------------------------------------------------|-------------------------------|------|
|                                                              | Order Summ                    | ary  |
|                                                              | Wrestling Canada Li<br>\$0.00 | utte |
| Wrestling Canada Lutte                                       | ^                             |      |
| Checkout Date October 17 2023<br>Wrestling Canada Lutte 2023 |                               |      |
| Official Test - Official / Referee                           |                               |      |
|                                                              | T                             |      |

# OFFICIALS

3. Please select your option and click "Next".

| Registration option(s)            |      |
|-----------------------------------|------|
| A nlete, Women (DOB 1984 to 2004) |      |
| Crach                             |      |
| O ficial                          |      |
| Thining Partner                   |      |
| 🔲 Team Medical                    |      |
| C Tcam Leader                     |      |
| Event Volunteer                   |      |
|                                   | NEXT |

4. Please enter your travel information and click "Next".

| Officials Travel Information                         |                       |
|------------------------------------------------------|-----------------------|
| Arriving by air? *                                   | Select an option      |
| Date of arrival? *                                   | YYYY-MM-DD YYYY-MM-DD |
| Arrival airport                                      | ENTER TEXT            |
| Airline                                              | ENTER TEXT            |
| Flight number                                        | ENTER TEXT            |
| Estimated arrival time (hh:mm using 24 hour clock)   | ENTER TEXT            |
| Departure by air? *                                  | Select an option      |
| Date of departure                                    | YYYY-MM-DD YYYY-MM-DD |
| Departure airport                                    | ENTER TEXT            |
| Airline                                              | ENTER TEXT            |
| Flight number                                        | ENTER TEXT            |
| Estimated departure time (hh:mm using 24 hour clock) | ENTER TEXT            |
|                                                      |                       |

5. On this page, please review and confirm all information you have entered. *NOTE: you will be unable to make any more changes past this page.* If you made an error, simply press the "[edit]" button to adjust your selection.

| Q. Arriving by air?<br>Q. Date of arrival?<br>Q. Arrival airport<br>Q. Airline<br>Q. Flight number | No<br>2023-12-13<br>YEG<br>AC |
|----------------------------------------------------------------------------------------------------|-------------------------------|
| Q. Date of arrival?<br>Q. Arrival airport<br>Q. Airline<br>Q. Flight number                        | 2023-12-13<br>YEG<br>AC       |
| Q. Arrival airport<br>Q. Airline<br>Q. Flight number                                               | YEG                           |
| ). Airline<br>). Flight number                                                                     | AC                            |
| ). Flight number                                                                                   |                               |
|                                                                                                    | 123                           |
| ). Estimated arrival time (hh:mm using 24 hour clock)                                              | 12:00                         |
| ). Departure by air?                                                                               | Yes                           |
| ). Date of departure                                                                               | 2023-12-18                    |
| ). Departure airport                                                                               | YEG                           |
| ). Airline                                                                                         | AC                            |
| ). Flight number                                                                                   | 456                           |
| ). Estimated departure time (hh:mm using 24 hour clock)                                            | 20:00                         |
|                                                                                                    |                               |

Then click "Complete & Proceed to Cart". Or click "Complete and Add Another Participant / Membership" if you are registering multiple individuals.

6. To complete registration, a waiver needs to be completed before proceeding to the checkout. Please confirm your identity and click "Yes" to proceed.

| Ackno               | wledgement of c                                  | one or more wai                                       | vers or agreements is required for Official Test                                                                                                   |
|---------------------|--------------------------------------------------|-------------------------------------------------------|----------------------------------------------------------------------------------------------------|
| Please Note: In orc | er to complete this regis<br>to proceed to check | stration, Official Test mu<br>cout. You can pause reg | ust acknowledge all required waiver(s) / agreement(s) <u>now</u> , before being abl<br>jistration and resume later with Official Test if required. |
|                     | Selecting "NO                                    | " below will remove a                                 | all associated registrations for from the cart.                                                                                                    |
|                     |                                                  |                                                       |                                                                                                    |

NOTE: if you are registering for someone else, you will need to enter their information and a valid email address. The completion of waivers and agreements is required as part of the registration process.

| 1.7. 2<br>                            |  |
|---------------------------------------|--|
| What is your first name?              |  |
| Frist                                 |  |
| What is your last name?               |  |
| Last                                  |  |
| What is your relationship with TESTO? |  |
| Parent                                |  |
| What is your email address?           |  |
| email@email.com                       |  |
|                                       |  |
| CONTINUE                              |  |

Please review the waiver / agreement. Please enter the legal name of the participant or guardian where indicated. Click "I agree to the above" to proceed. NOTE: If you do not agree to the waiver / agreement, you will be unable to complete registration.

| Official Test | I                              |                |
|---------------|--------------------------------|----------------|
| l agree to th | this: eld is required<br>above | Close and exit |

7. You are now at the final step of the registration and will see a summary of your registration(s). Please review your order and click "Submit & Complete" to finalize your registration.

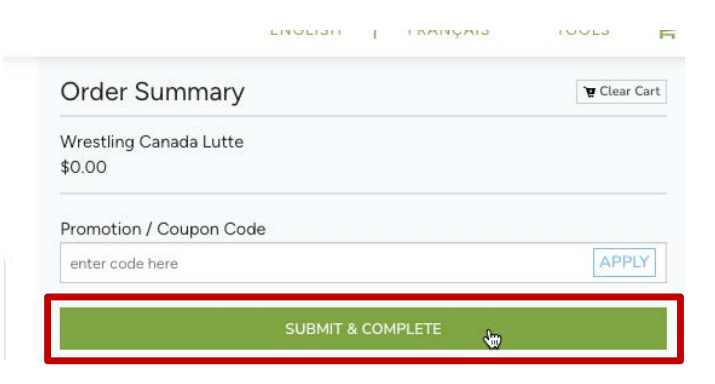

8. Upon completion of registration you will see a "Transaction Successful" message that will include a detailed summary of your registration and purchases. You will receive a confirmation email as well as the receipt.

| Trar                                                                                              | saction Successful |                                  |
|---------------------------------------------------------------------------------------------------|--------------------|----------------------------------|
|                                                                                                   |                    | Order Summary                    |
| WRESTL<br>CANA<br>LUTT                                                                            |                    | Wrestling Canada Lutte<br>\$0.00 |
| Wrestling Canada Lutte                                                                            |                    | ^                                |
| Checkout Date October 17 2023<br>Wrestling Canada Lutte 2023<br>Official Test - Official / Before |                    |                                  |
|                                                                                                   |                    |                                  |
|                                                                                                   | Total: \$0.00      |                                  |

## TRAINING PARTNERS

3. Please select your option and click "Next".

| At    | hlete, Women (DOB 1984 to 2004) |  |
|-------|---------------------------------|--|
| Co    | ach                             |  |
| Of    | ficial                          |  |
| 🗸 Tra | ining Partner                   |  |
| Tea   | am Medical                      |  |
| Tea   | am Leader                       |  |
| Eve   | ent Volunteer                   |  |

4. Please upload a completed and signed medical information sheet. Then click "Next".

| Category                                                                        |                 | [ed                            |
|---------------------------------------------------------------------------------|-----------------|--------------------------------|
| Training Partner                                                                |                 |                                |
| dditional Information                                                           |                 |                                |
| Medical Information Sheet - Form can be down                                    | loaded HERE     |                                |
| Please upload a COMPLETED and SIGNED medical information sheet in PDF format. * | (Maximum 1.5MB) | Drag file here<br>or<br>browse |
|                                                                                 | ·               |                                |
|                                                                                 |                 | NEXT                           |

5. On this page you will see a note regarding the Safe Sport Participant Fee. Click "Complete & Proceed to Cart". Or click "Complete and Add Another Participant / Membership" if you are registering multiple individuals.

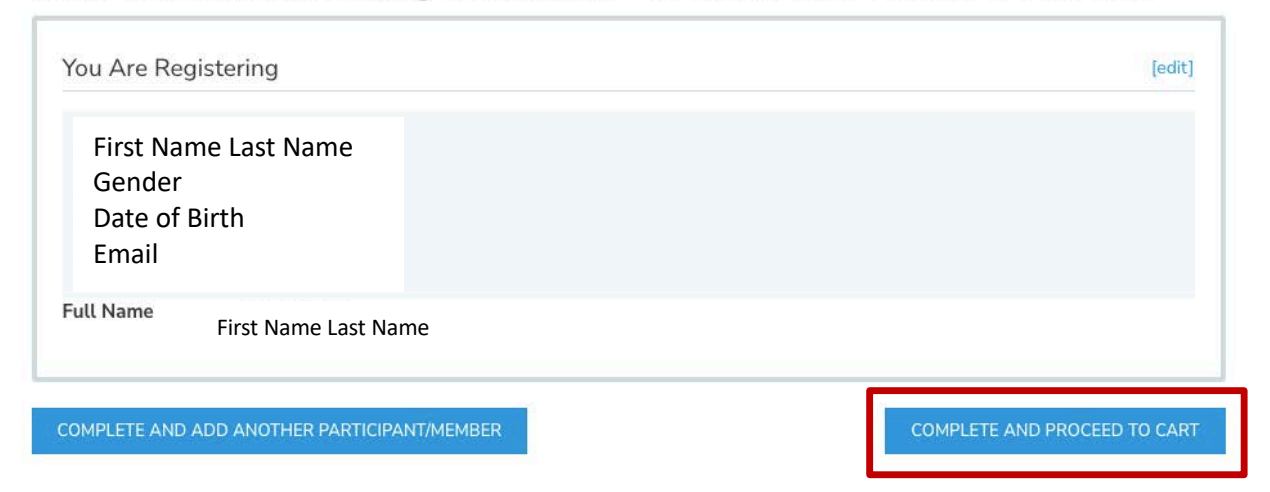

2023 Canadian Wrestling Team Trials - SAFE SPORT MANDATORY FEE

6. To complete registration, a waiver needs to be completed before proceeding to the checkout. Please confirm your identity and click "Yes" to proceed.

| Ack             | nowledgement                               | of one or n                          | nore waivers                              | s or agreemer       | ts is required fo                                     | r Official Test                                  |
|-----------------|--------------------------------------------|--------------------------------------|-------------------------------------------|---------------------|-------------------------------------------------------|--------------------------------------------------|
| Please Note: In | order to complete this<br>to proceed to ch | registration, Off<br>neckout. You ca | ficial Test must ac<br>an pause registrat | knowledge all requi | ired waiver(s) / agreem<br>r with Official Test if re | ent(s) <u>now</u> , before being able<br>quired. |
|                 | Selecting '                                | 'NO" below w                         | vill remove all as                        | ssociated registra  | tions for from the ca                                 | rt.                                              |
|                 |                                            |                                      |                                           |                     |                                                       |                                                  |

NOTE: if you are registering for someone else (or if you are not the guardian), you will need to enter their information and a valid email address. The completion of waivers and agreements is required as part of the registration process.

| 5                                     |          |
|---------------------------------------|----------|
| What is your first name?              |          |
| Frist                                 |          |
| What is your last name?               |          |
| Last                                  |          |
| Vhat is your relationship with TESTO? |          |
| Parent                                |          |
| What is your email address?           |          |
| email@email.com                       |          |
|                                       |          |
|                                       | CONTRACT |

Please review the waiver / agreement. Please enter the legal name of the participant or guardian where indicated. Click "I agree to the above" to proceed. NOTE: If you do not agree to the waiver / agreement, you will be unable to complete registration.

| o confirm your | agreement, enter your <b>full legal name</b> |                |
|----------------|----------------------------------------------|----------------|
| Official Test  | I                                            |                |
|                | This 1 eld is required                       |                |
| I agree to th  | e above                                      | Close and exit |

7. You are now at the final step of the registration and will see a summary of your registration(s). If you register by the early bird deadline, you will see an early bird price deduction.

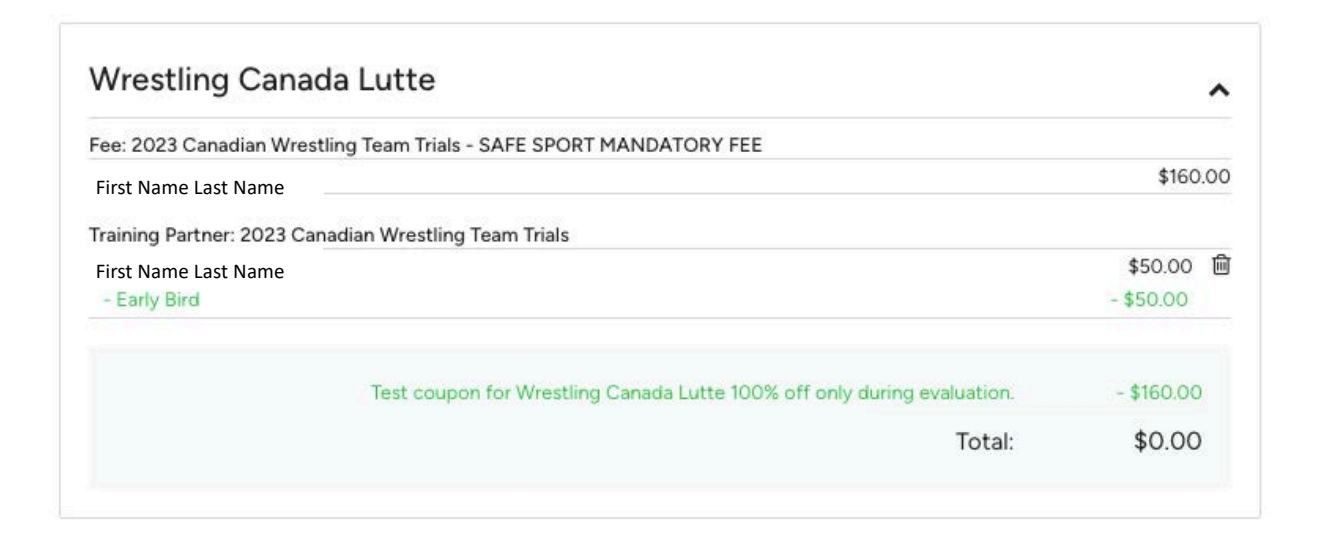

Edit billing address, if necessary. Complete payment information.

| Billing Address                               | I           |     |   |
|-----------------------------------------------|-------------|-----|---|
| House of Sport RA Centre 2451 Riverside Dr. , |             |     |   |
| Ottawa,                                       |             |     |   |
| Ontario, K1H 7X7,                             |             |     |   |
| Canada                                        |             |     |   |
| 1112223333                                    |             |     |   |
| Credit Card Information                       |             |     |   |
| 1234 1234 1234 1234                           |             |     |   |
| CARD HOLDER NAME                              | EXPIRY DATE | cvc |   |
|                                               | MM/YY       | CVC | 6 |

If you have a promotion or coupon code, please enter the code and click "Apply".

| Order Summar          | У | 🖉 Clear Cart |
|-----------------------|---|--------------|
| Wrestling Canada Lutt | e |              |
| \$0.00                |   |              |
|                       |   |              |
| optor code here       |   |              |
| enter code nere       |   | 01151        |

Please review your order and click "Submit & Complete" to finalize your registration.

| Order Summary                    |    | ेष्ट्र Clear Cart |
|----------------------------------|----|-------------------|
| Wrestling Canada Lutte<br>\$0.00 |    |                   |
| Promotion / Coupon Co            | de |                   |
|                                  |    | APPLY             |

8. Upon completion of registration you will see a "Transaction Successful" message that will include a detailed summary of your registration and purchases. You will receive a confirmation email as well as the receipt.

| Trai                                                         | nsaction Successful           |      |
|--------------------------------------------------------------|-------------------------------|------|
|                                                              | Order Summ                    | ary  |
|                                                              | Wrestling Canada Li<br>\$0.00 | utte |
| Wrestling Canada Lutte                                       | ^                             |      |
| Checkout Date October 17 2023<br>Wrestling Canada Lutte 2023 |                               |      |
| Official Test - Official / Referee                           |                               |      |
|                                                              | T                             |      |

## **TEAM MEDICAL**

3. Please select your option and click "Next".

| Athlete, Me<br>1983 and older | n's Combo: Free  | style & Greco- | -Roman (DO | B |  |  |
|-------------------------------|------------------|----------------|------------|---|--|--|
| Athlete, Me                   | n's Freestyle (D | OB 1983 and o  | older)     |   |  |  |
| Athlete, Me                   | n's Greco-Roma   | in (DOB 1983   | and older) |   |  |  |
| Cench                         |                  |                |            |   |  |  |
| Olicial                       |                  |                |            |   |  |  |
| Tr ining Pa                   | tner             |                |            |   |  |  |
| 🖌 Teum Medi                   | al               |                |            |   |  |  |
| Tenm Lead                     | r                |                |            |   |  |  |
| 📄 Event Volu                  | teer             |                |            |   |  |  |

4. On this page, please review and confirm all information you have entered. *NOTE: you will be unable to make any more changes past this page.* If you made an error, simply press the "[edit]" button to adjust your selection.

| 2023 | Canadian | Wrestling | Team | Trial | s |
|------|----------|-----------|------|-------|---|
|------|----------|-----------|------|-------|---|

| You Are Registering                                      | [edit]                       |
|----------------------------------------------------------|------------------------------|
| First Name Last Name<br>Gender<br>Date of Birth<br>Email |                              |
| Full Name First Name Last Name                           |                              |
| Category                                                 | [edit]                       |
| Team Medical                                             |                              |
| COMPLETE AND ADD ANOTHER PARTICIPANT/MEMBER              | COMPLETE AND PROCEED TO CART |

Then click "Complete & Proceed to Cart". Or click "Complete and Add Another Participant / Membership" if you are registering multiple individuals.

5. On this page you will see a note regarding the Safe Sport Participant Fee. Click "Complete & Proceed to Cart". Or click "Complete and Add Another Participant / Membership" if you are registering multiple individuals.

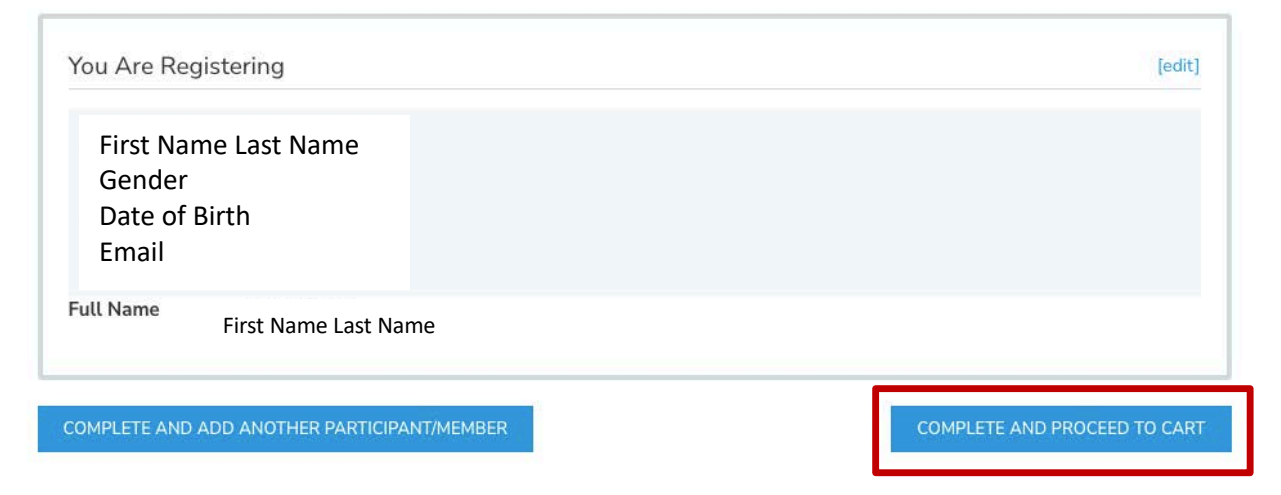

# 2023 Canadian Wrestling Team Trials - SAFE SPORT MANDATORY FEE

6. To complete registration, a waiver needs to be completed before proceeding to the checkout. Please confirm your identity and click "Yes" to proceed.

| Ack             | nowledgement of one or more waivers or agreements is required for Official Test                                                                                                    |
|-----------------|----------------------------------------------------------------------------------------------------|
| Please Note: In | order to complete this registration, Official Test must acknowledge all required waiver(s) / agreement(s) <u>now</u> , before being abl<br>to proceed to checkout. You can pause registration and resume later with Official Test if required. |
|                 | Selecting "NO" below will remove all associated registrations for from the cart.                                                                                                    |
|                 |                                                                                                    |

NOTE: if you are registering for someone else, you will need to enter their information and a valid email address. The completion of waivers and agreements is required as part of the registration process.

| What is your first name?              |  |
|---------------------------------------|--|
| Friet                                 |  |
| What is your last name?               |  |
| Last                                  |  |
| What is your relationship with TESTO? |  |
| Parent                                |  |
| What is your email address?           |  |
| email@email.com                       |  |
| email@email.com                       |  |
|                                       |  |

Please review the waiver / agreement. Please enter the legal name of the participant or guardian where indicated. Click "I agree to the above" to proceed. NOTE: If you do not agree to the waiver / agreement, you will be unable to complete registration.

| To confirm your | agreement, enter your <b>full legal name</b> |                |
|-----------------|----------------------------------------------|----------------|
| Official Test   | I                                            |                |
| l agree to the  | above                                        | Close and exit |

7. You are now at the final step of the registration and will see a summary of your registration(s). If you register by the early bird deadline, you will see an early bird price deduction.

| Fee: 2023 Canadian Wrestling | Team Trials - SAFE SPORT MANDATORY FEE                                  |            |
|------------------------------|-------------------------------------------------------------------------|------------|
| First Name Last Name         |                                                                         | \$160.0    |
| Team Medical: 2023 Canadian  | Wrestling Team Trials                                                   |            |
| First Name Last Name         |                                                                         | \$175.00   |
| - Early Bird                 |                                                                         | - \$50.00  |
|                              | Test coupon for Wrestling Canada Lutte 100% off only during evaluation. | - \$285.00 |
|                              | Total:                                                                  | \$0.00     |

Edit billing address, if necessary. Complete payment information.

| Billing Address                               | đ           |     |   |
|-----------------------------------------------|-------------|-----|---|
| House of Sport RA Centre 2451 Riverside Dr. , |             |     |   |
| Ottawa,                                       |             |     |   |
| Ontario, K1H 7X7,                             |             |     |   |
| Canada                                        |             |     |   |
| 1112223333                                    |             |     |   |
| Credit Card Information                       |             |     |   |
| 1234 1234 1234 1234                           |             |     |   |
| CARD HOLDER NAME                              | EXPIRY DATE | cvc |   |
|                                               | MM/YY       | cvc | 0 |

If you have a promotion or coupon code, please enter the code and click "Apply".

| Order Summar          | У | 🖉 Clear Cart |
|-----------------------|---|--------------|
| Wrestling Canada Lutt | e |              |
| \$0.00                |   |              |
|                       |   |              |
| optor code here       |   |              |
| enter code nere       |   | 01151        |

Please review your order and click "Submit & Complete" to finalize your registration.

| Order Summary                    |    | ेष्ट्र Clear Cart |
|----------------------------------|----|-------------------|
| Wrestling Canada Lutte<br>\$0.00 |    |                   |
| Promotion / Coupon Co            | de |                   |
|                                  |    | APPLY             |

8. Upon completion of registration you will see a "Transaction Successful" message that will include a detailed summary of your registration and purchases. You will receive a confirmation email as well as the receipt.

| Tra                                                          | nsaction Succes | sful  |                                  |
|--------------------------------------------------------------|-----------------|-------|----------------------------------|
|                                                              | (               |       | Order Summary                    |
|                                                              |                 |       | Wrestling Canada Lutte<br>\$0.00 |
| Wrestling Canada Lutte                                       |                 | ~     |                                  |
| Checkout Date October 17 2023<br>Wrestling Canada Lutte 2023 |                 |       |                                  |
| Official lest - Official / Kereree                           |                 |       |                                  |
|                                                              |                 | to 00 |                                  |

#### **TEAM LEADERS**

3. Please select your option and click "Next".

| A hlete, Men's Comb<br>1983 and older) | o: Freestyle & Greco-I | Roman (DOB |  |
|----------------------------------------|------------------------|------------|--|
| A hlete, Men's Frees                   | tyle (DOB 1983 and o   | lder)      |  |
| A hlete, Men's Greco                   | -Roman (DOB 1983 a     | nd older)  |  |
| 🗌 C ach                                |                        |            |  |
| C ficial                               |                        |            |  |
| Taining Partner                        |                        |            |  |
| Tam Medical                            |                        |            |  |
| Tam Leader                             |                        |            |  |
| E ent Volunteer                        |                        |            |  |

4. On this page, please review and confirm all information you have entered. **NOTE: you will be unable to make any more changes past this page.** If you made an error, simply press the "[edit]" button to adjust your selection.

| You Are Registering            | [edit] |
|--------------------------------|--------|
| First Name Last Name           |        |
| Gender                         |        |
| Date of Birth                  |        |
| Email                          |        |
| Full Name First Name Last Name |        |
| Category                       | [edit] |
| Team Leader                    |        |
|                                |        |

Then click "Complete & Proceed to Cart". Or click "Complete and Add Another Participant / Membership" if you are registering multiple individuals.

5. On this page you will see a note regarding the Safe Sport Participant Fee. Click "Complete & Proceed to Cart". Or click "Complete and Add Another Participant / Membership" if you are registering multiple individuals.

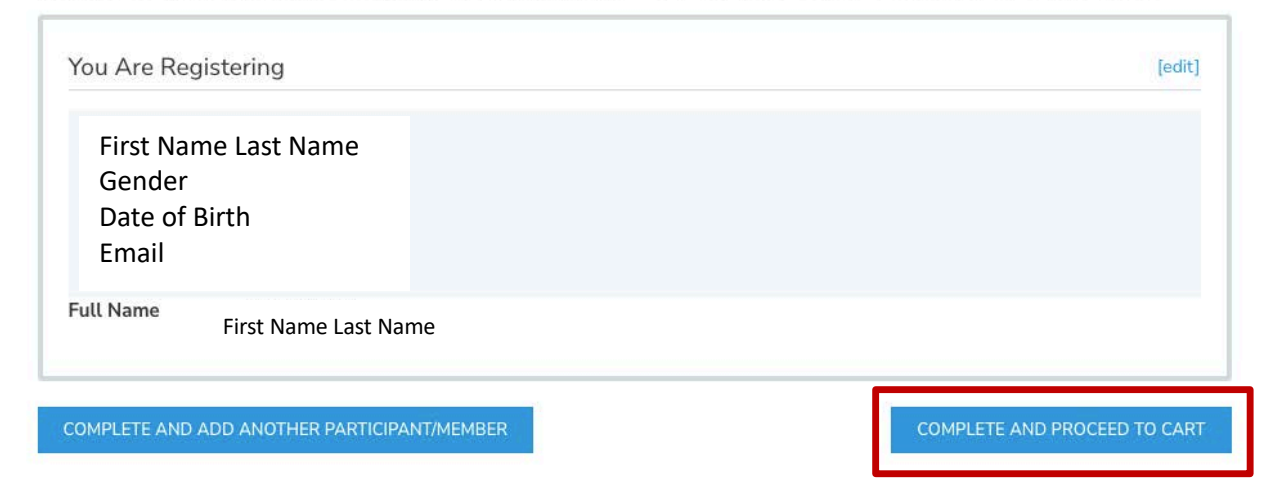

2023 Canadian Wrestling Team Trials - SAFE SPORT MANDATORY FEE

6. To complete registration, a waiver needs to be completed before proceeding to the checkout. Please confirm your identity and click "Yes" to proceed.

| Ľ         |                                   |                                  |                                    |                                      |                                 |                                                                                                    |      |
|-----------|-----------------------------------|----------------------------------|------------------------------------|--------------------------------------|---------------------------------|----------------------------------------------------------------------------------------------------|------|
|           | Acknowledge                       | ment of c                        | one or moi                         | re waivers                           | or agreem                       | ents is required for Official Test                                                                    |      |
| Please No | ote: In order to comp<br>to proce | lete this regis<br>eed to checko | tration, Officia<br>out. You can p | ıl Test must ack<br>ause registratio | nowledge all re<br>n and resume | equired waiver(s) / agreement(s) <u>now</u> , before being a<br>later with Official Test if required. | able |
|           | Se                                | lecting "NO                      | " below will r                     | remove all ass                       | ociated regis                   | strations for from the cart.                                                                          |      |
|           |                                   |                                  |                                    | Are you Offi                         | cial Test?                      |                                                                                                    |      |
|           |                                   | YES                              | æ                                  |                                      |                                 | NO                                                                                                    |      |

NOTE: if you are registering for someone else, you will need to enter their information and a valid email address. The completion of waivers and agreements is required as part of the registration process.

| Vhat is your first name?              |  |
|---------------------------------------|--|
| Frist                                 |  |
| Vhat is your last name?               |  |
| Last                                  |  |
| Vhat is your relationship with TESTO? |  |
| Parent                                |  |
| Vhat is your email address?           |  |
| email@email.com                       |  |
|                                       |  |

Please review the waiver / agreement. Please enter the legal name of the participant or guardian where indicated. Click "I agree to the above" to proceed. NOTE: If you do not agree to the waiver / agreement, you will be unable to complete registration.

| Close and exit |
|----------------|
|                |

7. You are now at the final step of the registration and will see a summary of your registration(s). If you register by the early bird deadline, you will see an early bird price deduction.

| wrestillig Callada Lutte                                            | ^                                 |
|---------------------------------------------------------------------|-----------------------------------|
| Fee: 2023 Canadian Wrestling Team Trials - SAFE SPORT MANDATORY FEE |                                   |
| First Name Last Name                                                | \$160.00                          |
| Team Leader: 2023 Canadian Wrestling Team Trials                    |                                   |
| First Name Last Name                                                | \$175.00 匝                        |
| - Early Bird                                                        | - \$50.00                         |
| Test coupon for Wrestling Canada Lutte 100% of                      | f only during evaluation \$285.00 |
|                                                                     | Total: \$0.00                     |

Edit billing address, if necessary. Complete payment information.

| Billing Address                               | I           |     |   |
|-----------------------------------------------|-------------|-----|---|
| House of Sport RA Centre 2451 Riverside Dr. , |             |     |   |
| Ottawa,                                       |             |     |   |
| Ontario, K1H 7X7,                             |             |     |   |
| Canada                                        |             |     |   |
| 1112223333                                    |             |     |   |
| Cradit Card Information                       |             |     |   |
| CARD NUMBER                                   |             |     |   |
| 1234 1234 1234 1234                           |             |     |   |
| CARD HOLDER NAME                              | EXPIRY DATE | CVC |   |
|                                               | MM/YY       | cvc | 0 |

If you have a promotion or coupon code, please enter the code and click "Apply".

| Order Summar          | У | 🖉 Clear Cart |
|-----------------------|---|--------------|
| Wrestling Canada Lutt | e |              |
| \$0.00                |   |              |
|                       |   |              |
| optor code here       |   |              |
| enter code nere       |   | 01151        |

Please review your order and click "Submit & Complete" to finalize your registration.

| Order Summary                    |    | ेष्ट्र Clear Cart |
|----------------------------------|----|-------------------|
| Wrestling Canada Lutte<br>\$0.00 |    |                   |
| Promotion / Coupon Co            | de |                   |
|                                  |    | APPLY             |

8. Upon completion of registration you will see a "Transaction Successful" message that will include a detailed summary of your registration and purchases. You will receive a confirmation email as well as the receipt.

| Tra                                                          | nsaction Success | sful  |                                  |
|--------------------------------------------------------------|------------------|-------|----------------------------------|
|                                                              |                  |       | Order Summary                    |
|                                                              |                  |       | Wrestling Canada Lutte<br>\$0.00 |
| Wrestling Canada Lutte                                       |                  | ~     |                                  |
| Checkout Date October 17 2023<br>Wrestling Canada Lutte 2023 |                  |       |                                  |
| Official lest - Official / Kereree                           |                  |       |                                  |
|                                                              |                  | to 00 |                                  |

## **EVENT VOLUNTEERS**

3. Please select your option and click "Next".

| Ahlete, Men's Combo: Fr<br>1983 and older) | eestyle & Greco-Roma | an (DOB |  |
|--------------------------------------------|----------------------|---------|--|
| Ahlete, Men's Freestyle                    | (DOB 1983 and older) |         |  |
| Ahlete, Men's Greco-Ro                     | man (DOB 1983 and o  | lder)   |  |
| 🗌 C ach                                    |                      |         |  |
| 🗌 O ficial                                 |                      |         |  |
| Taining Partner                            |                      |         |  |
| Tram Medical                               |                      |         |  |
| Tram Leader                                |                      |         |  |
| E ent Volunteer                            |                      |         |  |

4. On this page, please review and confirm all information you have entered. **NOTE: you will be unable to make any more changes past this page.** If you made an error, simply press the "[edit]" button to adjust your selection.

| [edit] |
|--------|
|        |
|        |
| [edit] |
|        |
|        |

Then click "Complete & Proceed to Cart". Or click "Complete and Add Another Participant / Membership" if you are registering multiple individuals.

5. To complete registration, a waiver needs to be completed before proceeding to the checkout. Please confirm your identity and click "Yes" to proceed.

| Ľ         |                                | H                                   |                                     |                                     |                                |                                                                                                    |
|-----------|--------------------------------|-------------------------------------|-------------------------------------|-------------------------------------|--------------------------------|----------------------------------------------------------------------------------------------------|
| ş         | Acknowledg                     | jement of o                         | one or mor                          | re waivers                          | or agreem                      | nents is required for Official Test                                                                         |
| Please No | ote: In order to con<br>to pro | nplete this regis<br>oceed to check | stration, Officia<br>out. You can p | I Test must ack<br>ause registratio | nowledge all r<br>n and resume | required waiver(s) / agreement(s) <u>now</u> , before being able<br>a later with Official Test if required. |
|           | 5                              | Selecting "NO                       | )" below will r                     | emove all ass                       | ociated regis                  | strations for from the cart.                                                                                |
|           |                                |                                     |                                     | Are you Offi                        | cial Test?                     |                                                                                                    |
|           |                                | YES                                 | æ                                   |                                     |                                | NO                                                                                                    |

NOTE: if you are registering for someone else, you will need to enter their information and a valid email address. The completion of waivers and agreements is required as part of the registration process.

| hat is your first name?              |  |
|--------------------------------------|--|
| rist                                 |  |
| hat is your last name?               |  |
| ast                                  |  |
| hat is your relationship with TESTO? |  |
| Parent                               |  |
| hat is your email address?           |  |
| mail@email.com                       |  |
|                                      |  |

Please review the waiver / agreement. Please enter the legal name of the participant or guardian where indicated. Click "I agree to the above" to proceed. NOTE: If you do not agree to the waiver / agreement, you will be unable to complete registration.

| Official Test | I                      |                |
|---------------|------------------------|----------------|
| l agree to th | This field is required | Close and exit |

6. You are now at the final step of the registration and will see a summary of your registration(s). Please review your order and click "Submit & Complete" to finalize your registration.

| Order Summar                    | y   | 🖢 Clear Cart |
|---------------------------------|-----|--------------|
| Wrestling Canada Lutt<br>\$0.00 | e   |              |
| Promotion / Coupon C            | ode |              |
| enter code here                 |     | APPLY        |

7. Upon completion of registration you will see a "Transaction Successful" message that will include a detailed summary of your registration and purchases. You will receive a confirmation email as well as the receipt.

|                                                                   | Transaction Suc | cesst    | ul    |                                      |
|-------------------------------------------------------------------|-----------------|----------|-------|--------------------------------------|
|                                                                   |                 |          |       | Order Summary                        |
| t                                                                 | A DA DA         |          |       | Wrestling Canada Lutte<br>\$0.00<br> |
| Wrestling Canada Lutte                                            |                 |          | ~     |                                      |
| Checkout Date October 17 2023                                     |                 |          |       |                                      |
| Wrestling Canada Lutte 2023<br>Official Test - Official / Referee |                 |          |       |                                      |
|                                                                   |                 | - * - 1- | ¢0.00 |                                      |